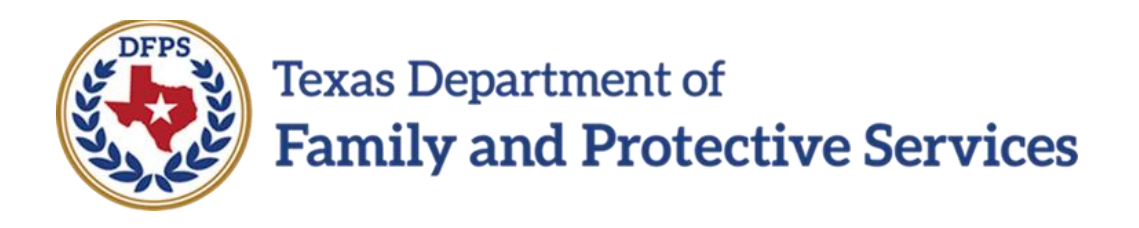

# Child Sexual Aggression

# In IMPACT 2.0

Job Aid

#### Contents

| Child Sexual Aggression Page                                | 3 |
|-------------------------------------------------------------|---|
| Overview                                                    | 3 |
| Child Sexual Aggression Page – How to Get There             | 3 |
| Child Sexual Aggression Page – View-only Access             | 5 |
| Child Sexual Aggression Page – Modifier Access              | ) |
| Child Sexual Aggression Form 11                             | L |
| Launching the Child Sexual Aggression Form1                 | L |
| Person Characteristics Page – Updates for CSA 13            | 3 |
| Child Plan Detail Page – Updates for CSA 14                 | ł |
| Child Plan Detail Page – How to Get There 14                | ł |
| Child Plan Detail Page Update                               | 5 |
| Child Plan of Service Form – Updates for CSA 18             | 3 |
| Person Merge/Split Detail – Updates for CSA18               | 3 |
| Person Data Report – Updates for CSA 20                     | ) |
| Person Data Report – Updates for IMPACT 2.0 CSA Information | ) |

#### **Overview**

The new **Child Sexual Aggression** page is where episodes of sexual aggression by a child can be recorded along with details of any specific incidents within the episode period. Child sexual aggression (CSA) episodes and incidents can only be entered and edited by the users having **Modifier** access permissions, which are restricted to the following roles:

- State Office Director
- Conservatorship Program Administrator
- Conservatorship Regional Director
- Identified State Office staff

All other authorized users have **View-only** access to the page and are not able to edit any of the information entered by a Modifier. View-only access, however, does include the ability to print the CSA information in PDF format by launching the **Child Sexual Aggression** form.

Modifiers can update the date and text fields of any episode or incident within an episode as long as the episode has not been end-dated. The Modifier is also allowed to add incidents to enddated episodes.

#### Application: Job Aid

#### **Child Sexual Aggression Page – How to Get There**

1. From your **Assigned Workload** in the **My Tasks** tab, select the **Stage Name** hyperlink to the case.

| My Tasks Case                | Search                                     | Repo                     | orts      | Resources | Man   | age Checklist |            |       |       |            |            |        |      |          |            |                                               |
|------------------------------|--------------------------------------------|--------------------------|-----------|-----------|-------|---------------|------------|-------|-------|------------|------------|--------|------|----------|------------|-----------------------------------------------|
| Workload<br>Staff To-Do List | Workload<br>Assic<br>User Nam<br>User ID : | gned V                   | Vork      | load      |       |               |            |       |       |            |            |        |      |          | • Fligible | # new stage<br>Worker Safety<br>For Screening |
|                              | 25 Tasks                                   | ► require your ► entries | attention | 1         |       |               |            |       |       |            |            |        |      |          |            | Screened T                                    |
|                              |                                            | SS !                     | ws        | Hr P/S    | M-Ref | Stage Name    | County     | Stage | Туре  | Opened 👚   | Assigned   | Region | Unit | Stage ID | Case ID 🕇  | PGM 🕆                                         |
|                              |                                            |                          | ▲         | Ρ         |       |               | PARMER     | INV   | NSUP1 | 09/06/2018 | 09/06/2018 | 01     | 00   |          |            | CPS                                           |
|                              |                                            |                          | ▲         | Ρ         |       |               | PARMER     | FSU   | REG   | 10/31/2018 | 10/31/2018 | 01     | 00   |          |            | CPS                                           |
|                              |                                            |                          |           | Р         |       | -             | POTTER     | INV   | SXAB2 | 09/13/2018 | 12/21/2018 | 01     | 19   |          |            | CPS                                           |
|                              |                                            |                          |           | Р         |       | -             | POTTER     | INV   | SXAB2 | 09/13/2018 | 12/21/2018 | 01     | 19   | -        |            | CPS                                           |
|                              |                                            |                          | ▲         | Р         |       | -             | PARMER     | INV   | PHAB2 | 12/19/2018 | 12/19/2018 | 01     | 00   |          |            | CPS                                           |
|                              |                                            | 1                        | ▲         | Р         |       |               | DEAF SMITH | INV   | PHAB1 | 10/18/2018 | 10/18/2018 | 01     | 00   | -        |            | CPS                                           |
|                              |                                            |                          |           | Р         |       |               | PARMER     | A-R   | REG   | 09/09/2018 | 09/09/2018 | 01     | 00   |          |            | CPS                                           |
|                              |                                            |                          |           | Ρ         |       |               | DALLAM     | A-R   | REG   | 10/12/2018 | 10/12/2018 | 01     | 00   | -        |            | CPS                                           |

- 1. You will arrive at the **Case Summary** page.
- 2. Select the **Person** tab on the secondary menu.

| My Tasks Case           | Search Reports         | Resources Ma    | nage Checklist       |                  |                        |               |       |              |        |                              |
|-------------------------|------------------------|-----------------|----------------------|------------------|------------------------|---------------|-------|--------------|--------|------------------------------|
|                         |                        |                 |                      |                  |                        |               |       |              |        |                              |
| Case Summary            | Case Summary Case Summ | Case To-Do List | Event List Event Sea | rch Case History | Principal Case History | Family Tree P | PCSP  |              |        |                              |
| Person                  | Case Summar            | у               |                      |                  |                        |               |       |              |        |                              |
| Contacts/Summaries      | Case Name:             |                 |                      |                  |                        |               |       |              |        | * required field             |
| Service Authorization   |                        |                 |                      |                  |                        |               |       |              | 1      | conditionally required field |
| Legal                   | Attention:             | he C stane      |                      |                  |                        |               |       |              |        |                              |
| Child Plans             | Tou are currently in t | Juge            |                      |                  |                        |               |       |              |        |                              |
| Placement               | Case Information       |                 |                      |                  | Dogi                   |               |       |              |        |                              |
| History                 | Status                 |                 |                      |                  | Start                  | Date of Case: |       |              |        |                              |
| Medical                 |                        |                 |                      |                  |                        |               |       |              |        | Expand All Collapse All      |
| Foster Care Eligibility | Show 10 v entries      |                 |                      |                  |                        |               |       |              |        |                              |
| PCA                     | Mrg M-I                | Ref Stage Name  | Stg Type             | Opened           | Time Cl                | losed Pr      | imary | Reg Stage ID | Ov Dsp | Phone                        |
| ICPC                    | 0                      |                 | FSU REG              | 01/18/2019       |                        |               | -     | 01           |        | 100.000                      |
| Case Management         | ۲                      | 1000.0001       | SUB REG              | 01/18/2019       |                        |               | -     | 01           |        | -                            |

- 3. You will arrive at the **Person Detail** page.
- 4. Select the **Child Sexual Aggression** tab on the tertiary menu.

| My Tasks Case           | Search Reports                 | Resources Manage Checklist                 |                           |          |                                   |                                |
|-------------------------|--------------------------------|--------------------------------------------|---------------------------|----------|-----------------------------------|--------------------------------|
| Case Summary            | Person Detail Child Sexu       | al Aggression Records Check TLETS CVS/Home | Trafficking               |          |                                   |                                |
| Person                  | Person Detai                   |                                            |                           |          |                                   |                                |
| Contacts/Summaries      | Name                           | 148.4011                                   |                           |          |                                   | * required field               |
| Service Authorization   | Person ID:<br>Primary Address: | And a second second second second          |                           |          |                                   | ‡ conditionally required field |
| Legal                   | Primary Phone:                 |                                            |                           |          |                                   |                                |
| Child Plans             |                                |                                            |                           |          |                                   | Expand All Collapse All        |
| Placement               | Person Name<br>‡First:         | Middle:                                    | Last:                     |          | Suffix:                           |                                |
| History                 |                                |                                            |                           |          |                                   |                                |
| Medical                 | Demographics                   |                                            |                           |          |                                   |                                |
| Foster Care Eligibility | * Gender:                      |                                            | ‡ Marital:                |          | and the state of the state of the |                                |
| PCA                     | t pon:                         |                                            | Age:                      | ngement: | Approximate                       |                                |
| ICPC                    | Occupation:                    |                                            | Living Arran<br>Religion: | igement. | ×                                 |                                |
| Case Management         | ‡ DOD:                         |                                            | SSN:                      |          |                                   |                                |

5. You will arrive at the **Child Sexual Aggression** page.

| My Tasks          | Case                                                                                       | Search Reports      | Resources Manage        | Checklist                      |  |  |  |  |  |  |
|-------------------|--------------------------------------------------------------------------------------------|---------------------|-------------------------|--------------------------------|--|--|--|--|--|--|
|                   |                                                                                            |                     |                         |                                |  |  |  |  |  |  |
| Case Summary      | ase Summary Person Detail Child Sexual Aggression Records Check TLETS CVS/Home Trafficking |                     |                         |                                |  |  |  |  |  |  |
| Person            |                                                                                            | Child Sexual        | Child Sexual Aggression |                                |  |  |  |  |  |  |
| Contacts/Summa    | aries                                                                                      | Name:               | 100.001                 | * required field               |  |  |  |  |  |  |
| Service Authoriza | ition                                                                                      | Person ID:          |                         | ‡ conditionally required field |  |  |  |  |  |  |
| Legal             |                                                                                            | Expand All Collapse |                         |                                |  |  |  |  |  |  |
| Child Plans       |                                                                                            | Episode(s)          |                         |                                |  |  |  |  |  |  |

## **Child Sexual Aggression Page – View-only Access**

In View-only mode, the **Child Sexual Aggression** page displays prefilled fields for the child's name and Person ID followed by an expandable listing of CSA episodes and incidents. If no CSA episodes are recorded, the listing is replaced by a statement indicating that no episodes exist.

| My Tasks           | Case  | Search      | Reports         | Resources            | Manage Checklist                     |
|--------------------|-------|-------------|-----------------|----------------------|--------------------------------------|
|                    |       |             |                 |                      |                                      |
| Case Summary       |       | Person Deta | ail Child Sexu  | al Aggression Record | rds Check TLETS CVS/Home Trafficking |
| Person             |       | Child       | Sexual          | Aggressior           | n                                    |
| Contacts/Summa     | ries  | Name:       |                 | 1000                 | *require                             |
| Service Authoriza  | tion  | Person ID:  |                 |                      | ‡ conditionally require              |
| Legal              |       | Episod      | le(s)           |                      | Add Epi                              |
| Child Plans        |       |             |                 | Coloredo Deconderal  |                                      |
| Placement          |       | Launch      | xual Aggression | Episode Recorded.    |                                      |
| History            |       |             |                 |                      |                                      |
| Medical            |       |             |                 |                      |                                      |
| Foster Care Eligib | ility |             |                 |                      |                                      |
| PCA                |       |             |                 |                      |                                      |
| ICPC               |       |             |                 |                      |                                      |
| Case Managemen     | nt    |             |                 |                      |                                      |

The CSA episode list is displayed as collapsed headings showing the start date of the episode and, if applicable, the end date. Multiple CSA episodes are shown in reverse chronological order (most recent first).

| My Tasks Case           | Search Reports Resources Manage Checklist                                                                              |                                |
|-------------------------|----------------------------------------------------------------------------------------------------|--------------------------------|
|                         |                                                                                                    |                                |
| Case Summary            | Person Detail         Child Sexual Aggression         Records Check         TLETS         CVS/Home         Trafficking |                                |
| Person                  | Child Sexual Aggression                                                                                                |                                |
| Contacts/Summaries      | Name:                                                                                                    | * required field               |
| Service Authorization   | Person ID:                                                                                                    | ‡ conditionally required field |
| Legal                   |                                                                                                    | Expand All <u>Collapse All</u> |
| Child Plans             | Episode(s)                                                                                                    | Aud Lhouse                     |
| Placement               | Start Date: End Date:                                                                                                  |                                |
| History                 |                                                                                                    |                                |
| Medical                 | Start Date: End Date:                                                                                                  |                                |
| Foster Care Eligibility | Start Date: End Date:                                                                                                  |                                |
| PCA                     |                                                                                                    |                                |
| ICPC                    | Start Date: End Date:                                                                                                  |                                |
| Case Management         | Start Date: End Date                                                                                                   |                                |
|                         | Launch Select All Deselect All                                                                                         | Save                           |

Examine how to view the CSA information on the page:

1. Recognize that all episode headings are in collapsed view and have checkboxes for each.

| My Tasks Case                                    | Search Reports Resources Manage Checklist                                      |                                                           |
|--------------------------------------------------|--------------------------------------------------------------------------------|-----------------------------------------------------------|
|                                                  |                                                                                |                                                           |
| Case Summary                                     | Person Detail Child Sexual Aggression Records Check TLETS CVS/Home Trafficking |                                                           |
| Person                                           | Child Sexual Aggression                                                        |                                                           |
| Contacts/Summaries                               | Name:                                                                          | * required field                                          |
| Service Authorization                            | Person ID:                                                                     | conditionally required field     Expand All, Colleges All |
| Legal                                            | Enizoda(a)                                                                     | Add Episode                                               |
| Child Plans                                      | Episode(s)                                                                     |                                                           |
| Placement                                        | Start Date: End Date:                                                          |                                                           |
| History                                          | * Start Date:                                                                  |                                                           |
| Medical                                          | ‡ End Date:                                                                    |                                                           |
| Foster Care Eligibility                          | the date Justification:                                                        |                                                           |
| PCA                                              |                                                                                |                                                           |
| ICPC                                             |                                                                                | Expand All Collapse All                                   |
| Case Management                                  |                                                                                | Add Incident                                              |
|                                                  |                                                                                |                                                           |
|                                                  |                                                                                |                                                           |
|                                                  | ▶ Incident                                                                     |                                                           |
|                                                  | ▶ Incident                                                                     |                                                           |
|                                                  |                                                                                |                                                           |
|                                                  | Start Date: End Date:                                                          |                                                           |
|                                                  | Start Date: End Date:                                                          |                                                           |
|                                                  | Start Date: End Date:                                                          |                                                           |
|                                                  | Start Date: End Date:                                                          |                                                           |
|                                                  | Launch Select All Deselect All                                                 | Save                                                      |
| © 2017 Texas Department of Family and Protection | ve Services   Accessibility   February 04, 2019 7:02-21 pm                     |                                                           |

- 2. Select the **Expand All** hyperlink in the **Episodes** header.
- 3. All collapsed episode headings expand to display the following prefilled fields for each episode:
  - Start Date
  - End Date
  - End Date Justification
- 4. Recognize that each expanded episode heading has its own **Expand All** and **Collapse All** hyperlinks.

5. Recognize that the incidents within the episodes are listed in expandable sub-headings similar to the episode headings.

| My Tasks Case S                                          | Search             | Reports Resources                | Manage | ge Checklist                                                                                                    |                                |
|----------------------------------------------------------|--------------------|----------------------------------|--------|----------------------------------------------------------------------------------------------------|--------------------------------|
|                                                          |                    |                                  |        |                                                                                                    |                                |
| Case Summary                                             |                    |                                  |        | ILE IS CVS/Home Iramicking                                                                                                    |                                |
| Contacts/Summaries                                       | Child              | Sexual Aggressio                 | n      |                                                                                                    | * required field               |
| Service Authorization                                    | Person ID:         |                                  |        |                                                                                                    | ‡ conditionally required field |
| Legal                                                    |                    |                                  |        |                                                                                                    | Expand All Collapse All        |
| Child Plans                                              | Episod             | e(s)                             |        |                                                                                                    | Add Episode                    |
| Placement                                                |                    | ▼ Start Date:                    | En     | End Date:                                                                                                    |                                |
| History                                                  |                    | * Start Date:                    |        |                                                                                                    |                                |
| Medical                                                  |                    | ‡ End Date:                      |        |                                                                                                    |                                |
| Foster Care Eligibility                                  |                    | ‡ End Date Justification:        |        |                                                                                                    |                                |
| PCA                                                      |                    |                                  |        |                                                                                                    |                                |
| ICPC                                                     |                    |                                  |        |                                                                                                    | Expand All Collapse All        |
| Case Management                                          | Г                  |                                  |        |                                                                                                    | Add Incident                   |
|                                                          |                    | Incident                         |        |                                                                                                    |                                |
|                                                          |                    | * Victim Information:            |        | C C Approximate Date                                                                                                    |                                |
|                                                          |                    |                                  |        |                                                                                                    |                                |
|                                                          |                    | * Incident Description:          |        |                                                                                                    |                                |
|                                                          |                    | and den beschpton.               |        |                                                                                                    |                                |
|                                                          |                    |                                  |        |                                                                                                    |                                |
|                                                          |                    | Incident                         |        |                                                                                                    |                                |
|                                                          |                    | * Date of Incident:              |        | 🗌 🖮 🛛 Approximate Date                                                                                                    |                                |
|                                                          |                    | * Victim Information:            |        |                                                                                                    | ,                              |
|                                                          |                    |                                  |        |                                                                                                    |                                |
|                                                          |                    | * Incident Description:          |        | and a second second sec | ,                              |
|                                                          |                    |                                  |        |                                                                                                    |                                |
|                                                          |                    | Vincident                        |        |                                                                                                    |                                |
|                                                          |                    | The of Incident:                 |        | 📄 📩 🖉 Approximate Date                                                                                                    |                                |
|                                                          |                    | * Victim Information:            |        | -                                                                                                    | ,                              |
|                                                          |                    |                                  |        |                                                                                                    |                                |
|                                                          |                    | * Incident Description:          |        | jan                                                                                                    |                                |
|                                                          |                    |                                  |        |                                                                                                    |                                |
|                                                          |                    |                                  |        |                                                                                                    |                                |
|                                                          |                    | Start Date:                      | Er     | End Date:                                                                                                    |                                |
|                                                          |                    | Start Date:                      | Er     | End Date:                                                                                                    |                                |
|                                                          |                    | Start Date:                      | Er     | End Date:                                                                                                    |                                |
|                                                          |                    | Start Date:                      | Er     | End Date:                                                                                                    |                                |
|                                                          | Launch             | Select All Deselect All          |        |                                                                                                    | Save                           |
| © 2017 Texas Department of Family and Protective Service | ces   Accessibilit | y   February 04, 2019 7:16:41 pm |        |                                                                                                    |                                |
|                                                          |                    |                                  |        |                                                                                                    |                                |

- 6. Select the **Expand All** hyperlink in the first episode header.
- 7. All collapsed incident sub-headings under the episode expand to display the following prefilled fields for each incident:
  - Date of Incident
  - Victim Information
  - Incident Description

| My Tasks Case Search                                                 | Reports Resources Manage Checklist                                                                      |                                |
|----------------------------------------------------------------------|----------------------------------------------------------------------------------------------------|--------------------------------|
| Case Summary Person De                                               | ail Child Sexual Aggression Records Check TLETS CVS/Home Traffic                                        | king                           |
| Person Child                                                         | Sexual Aggression                                                                                       |                                |
| Contacts/Summaries Name:                                             |                                                                                                    | ★required fiel                 |
| Service Authorization Person II                                      |                                                                                                    | ‡ conditionally required field |
| Legal                                                                | le(s)                                                                                                   | Add Episode                    |
| Child Plans                                                          |                                                                                                    |                                |
| Placement                                                            | Start Date: End Date:                                                                                   |                                |
| History                                                              | * Start Date:                                                                                           |                                |
| Medical                                                              | tend Date:     tend Date lustification:                                                                 |                                |
|                                                                      |                                                                                                    |                                |
| ICPC                                                                 |                                                                                                    |                                |
| Case Management                                                      |                                                                                                    | Expand All Collapse A          |
|                                                                      | Incident • Date of Incident: • Victim Information: • Incident Description: Incident • Jace of Incident: | Approximate Date               |
|                                                                      | Victim Information:     Incident Description:                                                           |                                |
|                                                                      | Victim Information:                                                                                     | Approximate Date               |
|                                                                      | * Incident Description:                                                                                 |                                |
|                                                                      | Start Date: End Date:                                                                                   | 1                              |
|                                                                      | Start Date: End Date:                                                                                   |                                |
|                                                                      | Start Date: End Date:                                                                                   |                                |
|                                                                      | Start Date: End Date:                                                                                   |                                |
| Launch                                                               | Select All Deselect All                                                                                 | Save                           |
| © 2017 Texas Department of Family and Protective Services   Accessit | ty   February 04, 2019 7:16:41 pm                                                                       |                                |

- 8. Select the **Collapse All** hyperlink in the first episode header.
- 9. All incidents are collapsed back to headings only.
- 10.Select the **Collapse All** hyperlink in the **Episodes** header.
- 11.All episodes are collapsed back to headings only.

#### **Child Sexual Aggression Page – Modifier Access**

The following roles will have Modifier access to the **Child Sexual Aggression** page:

- State Office Director
- Conservatorship Program Administrator
- Conservatorship Regional Director
- Identified State Office staff

Modifiers are able to add episodes and incidents to the page or edit existing records and save them on the page. This page can only be modified if the case has either SUB, FSU or FRE stage open. The Modifier view of the page displays **Add Episode**, **Add Incident**, and **Save** buttons that do not appear in View-only mode.

Modifiers should recognize the following when accessing the page:

- 1. Selecting the **Add Episode** button adds a new episode heading at the top of the episode list and contains the following blank fields:
  - Start Date (required field)
  - End Date
  - End Date Justification (conditionally required if an End Date is entered)
- 2. Selecting the **Add Incident** button adds a new incident sub-heading under the episode heading with the following blank fields:
  - Date of Incident (required field)
  - Victim Information (required field)
  - Incident Description (required field)
- 3. Selecting the **Save** button saves all added or updated information on the page.

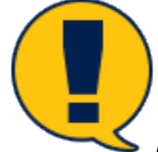

**Note:** Episodes can be added only if there are no existing episodes on the page or if all existing episodes on the page have been end-dated. A new episode cannot be entered as long as there is an open episode (not end-dated) on the page. When end-dated, an episode becomes locked and is no longer editable.

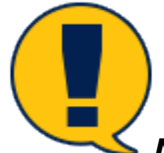

**Note:** Modifiers are able to add incidents to end-dated episodes, but the incident becomes locked from further editing after being saved.

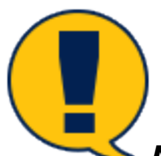

**Note:** All required fields and, if applicable, conditionally required fields must contain data before the page can be saved. An error message displays otherwise.

| My Tasks Case Search                                             | Reports Resources Manage Checklist                                                                                                    |                              |
|------------------------------------------------------------------|----------------------------------------------------------------------------------------------------|------------------------------|
|                                                                  |                                                                                                    |                              |
| Case Summary                                                     | Person Detail Child Sexual Aggression Records Check TLETS CVS/Home Trafficking                                                                                                    |                              |
| Person                                                           | Child Sexual Aggression                                                                                                    |                              |
| Contacts/Summaries                                               | Name:                                                                                                    | *required field              |
| Service Authorization                                            | Person ID:                                                                                                    | conditionally required field |
| Legal                                                            | Enjende(s)                                                                                                    | Add Episode                  |
| Child Plans                                                      |                                                                                                    |                              |
| Placement                                                        | □ Start Date: End Date:                                                                                                    |                              |
| History                                                          | * Start Date:                                                                                                    |                              |
| Medical                                                          | ‡ End Date:                                                                                                    |                              |
| Foster Care Eligibility                                          | End Date Justification:                                                                                                    |                              |
| PCA                                                              |                                                                                                    |                              |
| ICPC                                                             |                                                                                                    | Expand All Collapse All      |
| Case Management                                                  |                                                                                                    | Add Incident                 |
|                                                                  | Incident  Incident Incident Incident Incident Description: Incident Description: Incid |                              |
| © 2017 Texas Department of Family and Protective Services [Acces | Laurch Select All Deselect All essibility   February 04, 2019 72412 pm                                                                                                    | Save                         |

# **Child Sexual Aggression Form**

From the Child Sexual Aggression page, you can download and print the Child Sexual **Aggression** form, which lists all information about CSA episodes and incidents contained on the Child Sexual Aggression page. By selecting the Launch button, the form will download as a PDF form, which can be printed using the standard PDF print functionality. Both Modifier and View-only users can launch the form.

#### Launching the Child Sexual Aggression Form

Examine how to launch all or some of the CSA information on the page into a printable PDF form:

- Mv Tasks Case Search Reports Resources Manage Checklist Person Detail Child Sexual Aggression Records Check TLETS CVS/Home Trafficking Case Summary Person Child Sexual Aggression Contacts/Summaries Person ID: -----Service Authorization Legal Episode(s) Child Plans Placement ~ Start Date: End Date: History **~** Start Date: End Date: Medical Foster Care Eligibility Start Date: End Date: PCA Start Date: End Date: ICPC Case Management
- Select one of the episode checkboxes and select the Launch button.

Start Date: End Date:

2. The episode and all of its incidents are downloaded to a PDF form in a new page tab.

| *                       |         |                         |                  |
|-------------------------|---------|-------------------------|------------------|
|                         |         | CHILD SEXUAL AGGRESSION |                  |
|                         |         |                         | Child's Name:    |
|                         |         |                         | Person ID:       |
| EPISODE(S)              |         |                         |                  |
| Start Date:             | 1000000 |                         |                  |
| End Date:               | 10000   |                         |                  |
| End Date Justification: | 1000    |                         |                  |
| Incidents               |         |                         |                  |
| Date of Incident:       |         |                         | Approximate Date |
| Victim Information:     |         |                         |                  |
| Incident Description:   |         |                         |                  |
| Incidents               |         |                         |                  |
| Date of Incident:       |         |                         | Approximate Date |
| Victim Information:     |         |                         |                  |
| Incident Description:   |         |                         |                  |
| Incidents               |         |                         |                  |
| Date of Incident:       | 10000   |                         | Approximate Date |
| Victim Information:     |         |                         |                  |
| Incident Description:   |         |                         |                  |
| Start Date:             |         |                         |                  |
| End Date:               | 100000  |                         |                  |
| End Date Justification: | 1000    |                         |                  |
|                         |         |                         |                  |

П

Launch Select All Deselect All

required field

Save

‡ conditionally required field

Expand All Collapse A

- 3. Return to the Child Sexual Aggression page and select the Select All button.
- 4. Recognize that all of the checkboxes for the episodes on the page are selected.
- 5. Select the **Launch** button.
- 6. All episodes on the page and their incidents are downloaded to a PDF form in a new page tab.
- 7. Return to the **Child Sexual Aggression** page and select the **Deselect All** button.
- 8. Recognize that all of the checkboxes for the episodes on the page are deselected.

| My Tasks          | Case  | Search | Reports            | Resources         | Manage Checklist |          |             |      |      |      |
|-------------------|-------|--------|--------------------|-------------------|------------------|----------|-------------|------|------|------|
|                   |       |        |                    |                   |                  |          |             |      |      |      |
| ase Summary       |       | Person | Detail Child Sexua | al Aggression Rec | ords Check TLETS | CVS/Home | Trafficking |      |      |      |
| Person            |       | Chil   | d Sexual .         | Aggressio         | on               |          |             |      |      |      |
| Contacts/Summa    | ries  | Name:  | :                  | 1000              |                  |          |             |      |      |      |
| ervice Authoriza  | tion  | Persor | n ID:              |                   |                  |          |             |      |      |      |
| egal              |       | - ·    |                    |                   |                  |          |             |      |      |      |
| child Plans       |       | Epis   | sode(s)            |                   |                  |          |             |      |      |      |
| Placement         |       |        | Start              | Date:             | End Da           | te:      | 1.000       |      |      |      |
| ory               |       |        |                    |                   |                  |          |             | <br> | <br> | <br> |
| fical             |       |        | Start              | Date:             | End Da           | ite:     | 1.001       |      |      |      |
| ster Care Eligibi | ility |        | Start              | Date:             | End Da           | to:      |             |      |      |      |
| A                 |       |        | , Start            | Dute.             | LINU De          |          |             |      |      |      |
| PC                |       |        | Start              | Date:             | End Da           | ite: (   | 1.000       |      |      |      |
| ise Managemen     | t     |        | Chard              | Data              | E-d D-           |          |             |      |      |      |
|                   |       |        | ► Start            | Date:             | End Da           | te       |             |      |      |      |
|                   |       | Laun   | nch Select All     | Deselect All      |                  |          |             |      |      |      |

9. Recognize that you can print the PDF form using the **Print** icon in the form toolbar.

| <u>*</u>                |                                                                                                    |                         |               |                                                                                                    |
|-------------------------|----------------------------------------------------------------------------------------------------|-------------------------|---------------|----------------------------------------------------------------------------------------------------|
|                         |                                                                                                    | CHILD SEXUAL AGGRESSION |               |                                                                                                    |
|                         |                                                                                                    |                         | Child's Name: | Total and T                                                                                                    |
|                         |                                                                                                    |                         | Person ID:    | and the second second sec |
| EPISODE(S)              |                                                                                                    |                         |               |                                                                                                    |
| Start Date:             |                                                                                                    |                         |               |                                                                                                    |
| End Date:               |                                                                                                    |                         |               |                                                                                                    |
| End Date Justification: | and and a second second s |                         |               |                                                                                                    |

# Person Characteristics Page – Updates for CSA

IMPACT 2.0 now indicates child sexual aggression on the **Person Characteristics** page using the **Sexual Behavior Problem** checkbox instead of the **Child Sexual Aggression** checkbox, which has now been removed along with its **Begin** and **End** date fields. When an episode of child sexual aggression has been recorded on the **Child Sexual Aggression** page, IMPACT automatically selects (prefills) the **Sexual Behavior Problem** checkbox. The **Begin** date field also prefills with the most recent episode start date; the **End** date field, however, is not prefilled.

| My Tasks Case           | Search Repo                                                   | orts Resou                                                                        | Manage Checklist                                                                                                    |       |                                |  |  |  |  |
|-------------------------|---------------------------------------------------------------|-----------------------------------------------------------------------------------|----------------------------------------------------------------------------------------------------|-------|--------------------------------|--|--|--|--|
|                         |                                                               |                                                                                   |                                                                                                    |       |                                |  |  |  |  |
| Case Summary            | Person Detail Ch                                              | hild Sexual Aggression                                                            | Records Check TLETS CVS/Home Trafficking                                                                                                    |       |                                |  |  |  |  |
| Person                  | Person C                                                      | haracteris                                                                        | tics                                                                                                    |       |                                |  |  |  |  |
| Contacts/Summaries      |                                                               |                                                                                   |                                                                                                    |       |                                |  |  |  |  |
| Service Authorization   | Name:<br>Person ID:                                           |                                                                                   | 100.001                                                                                                    |       |                                |  |  |  |  |
| Legal                   |                                                               |                                                                                   |                                                                                                    |       | Expand All Collapse All        |  |  |  |  |
| Child Plans             |                                                               |                                                                                   |                                                                                                    |       |                                |  |  |  |  |
| Placement               | Child-Investigation                                           |                                                                                   |                                                                                                    |       |                                |  |  |  |  |
| History                 | Child-Pla                                                     | acement                                                                           |                                                                                                    |       |                                |  |  |  |  |
| Medical                 | Suspected                                                     | Diagnosed                                                                         | Characteristic                                                                                                    | Begin | End                            |  |  |  |  |
| Foster Care Eligibility |                                                               |                                                                                   | Previously Adopted                                                                                                    |       |                                |  |  |  |  |
| PCA                     |                                                               |                                                                                   | ADD/ADHD                                                                                                    | ‡ 📃 📩 | ÷                              |  |  |  |  |
| ICPC                    |                                                               |                                                                                   | Alcohol Abuse-compulsive use or need                                                                                                    |       |                                |  |  |  |  |
| Case Management         |                                                               |                                                                                   | Autism                                                                                                    | ‡ 📅   |                                |  |  |  |  |
|                         |                                                               |                                                                                   | Animal Cruelty Hx                                                                                                    |       |                                |  |  |  |  |
| Self Section Sector     |                                                               | and and                                                                           | au 's Beha                                                                                                    |       | and a second the second second |  |  |  |  |
|                         | _                                                             |                                                                                   | J. (1, , , JBL                                                                                                    | ت     |                                |  |  |  |  |
|                         |                                                               |                                                                                   | Sexual Behavior Problem                                                                                                    |       |                                |  |  |  |  |
|                         |                                                               |                                                                                   | Sexually Transmitted Disease                                                                                                    |       |                                |  |  |  |  |
|                         | No Char                                                       | acteristics                                                                       |                                                                                                    |       |                                |  |  |  |  |
|                         | AFCARS Di<br>Is the child dis:<br>Answer 7<br>Answer 7<br>Yes | Sability<br>abled?<br>Yes' if a qualifying chan<br>No' or 'Not yet determin<br>No | acteriatic (with conditionally required indicator 1 ) has been diagnosed.<br>ed if no such characteristic has been diagnosed.<br>O Not yet determined |       | 500                            |  |  |  |  |

# Child Plan Detail Page – Updates for CSA

The **Child Plan Detail** page includes a new Yes/No question under the **Services to Address High Risk Behavior** heading:

"Has this child been identified by DFPS as sexually aggressive?"

IMPACT prefills either the "Yes" or "No" radio button according to the information on the new **Child Sexual Aggression** page:

- "No" is prefilled if there are no recorded CSA episodes or if there are CSA episodes that have been end-dated.
- "Yes" is prefilled if a CSA episode has been recorded that has not been end-dated.

When "Yes" is indicated, the **Describe behavior:** narrative box is displayed and prefilled with the date and description for each incident associated with the open CSA episode. The **Describe plans to ensure child's safety:** narrative box is also displayed and you must enter data in this field.

Time for Activities: 10 Minutes

#### Application: Job Aid

#### **Child Plan Detail Page – How to Get There**

1. From your **Assigned Workload** in the **My Tasks** tab, select the **Stage Name** hyperlink to the case.

| My Tasks Case    | Search                           | Reports    | Resources | Manage Checklist |            |         |       |            |            |        |      |          |                 |                                                           |
|------------------|----------------------------------|------------|-----------|------------------|------------|---------|-------|------------|------------|--------|------|----------|-----------------|-----------------------------------------------------------|
|                  |                                  |            |           |                  |            |         |       |            |            |        |      |          |                 |                                                           |
| Workload         | Workload                         |            |           |                  |            |         |       |            |            |        |      |          |                 |                                                           |
| Staff To-Do List | Assign                           | ed Work    | load      |                  |            |         |       |            |            |        |      |          |                 |                                                           |
|                  | User Name :<br>User ID :         |            | -         |                  |            |         |       |            |            |        |      |          | ♪<br>• Eligible | # new stage<br>Worker Safety<br>For Screening<br>Screened |
|                  | 25 Tasks require your attention. |            |           |                  |            |         |       |            |            |        |      |          |                 |                                                           |
|                  | Show 10 🗸                        | entries    |           |                  |            |         |       |            |            |        |      |          |                 | ₹                                                         |
|                  | s                                | S ! WS     | Hr P/S    | M-Ref Stage Name | County     | Stage 🕆 | Туре  | Opened     | Assigned   | Region | Unit | Stage ID | Case ID 🕇       | PGM                                                       |
|                  |                                  | ۸          | Р         |                  | PARMER     | INV     | NSUP1 | 09/06/2018 | 09/06/2018 | 01     | 00   |          |                 | CPS                                                       |
|                  |                                  | ۸          | Р         |                  | PARMER     | FSU     | REG   | 10/31/2018 | 10/31/2018 | 01     | 00   |          |                 | CPS                                                       |
|                  |                                  |            | Р         | 10000            | POTTER     | INV     | SXAB2 | 09/13/2018 | 12/21/2018 | 01     | 19   |          |                 | CPS                                                       |
|                  |                                  |            | Р         | 10.00            | POTTER     | INV     | SXAB2 | 09/13/2018 | 12/21/2018 | 01     | 19   | -        |                 | CPS                                                       |
|                  |                                  |            | Р         |                  | PARMER     | INV     | PHAB2 | 12/19/2018 | 12/19/2018 | 01     | 00   |          |                 | CPS                                                       |
|                  |                                  | <u>۸</u> ا | Р         |                  | DEAF SMITH | INV     | PHAB1 | 10/18/2018 | 10/18/2018 | 01     | 00   |          |                 | CPS                                                       |
|                  |                                  |            | Р         |                  | PARMER     | A-R     | REG   | 09/09/2018 | 09/09/2018 | 01     | 00   |          |                 | CPS                                                       |
|                  |                                  |            | Ρ         | 1.100            | DALLAM     | A-R     | REG   | 10/12/2018 | 10/12/2018 | 01     | 00   |          |                 | CPS                                                       |

- 2. You will arrive at the **Case Summary** page.
- 3. Select the **Child Plans** tab on the secondary menu.

| My Tasks Case           | Search Reports Reso            | urces Manage Checklis      | t            |              |                        |                     |         |     |          |        |                                |
|-------------------------|--------------------------------|----------------------------|--------------|--------------|------------------------|---------------------|---------|-----|----------|--------|--------------------------------|
|                         |                                |                            |              |              |                        |                     |         |     |          |        |                                |
| Case Summary            | Case Summary Case Summary Tool | Case To-Do List Event List | Event Search | Case History | Principal Case History | Family Tree PCSP    |         |     |          |        |                                |
| Person                  | Case Summary                   |                            |              |              |                        |                     |         |     |          |        |                                |
| Contacts/Summaries      | Case Name:                     |                            |              |              |                        |                     |         |     |          |        | * required field               |
| Service Authorization   |                                |                            |              |              |                        |                     |         |     |          |        | ‡ conditionally required field |
| Legal                   | Attention:                     |                            |              |              |                        |                     |         |     |          |        |                                |
| Child Plans             | You are currently in the Grado | Jaziel G, SUB stage        |              |              |                        |                     |         |     |          |        |                                |
| Placement               | Case Information               |                            |              |              |                        |                     |         |     |          |        |                                |
| History                 | Case ID:                       |                            |              |              |                        | Region:             |         |     |          |        |                                |
| Medical                 | Status                         |                            |              |              |                        | Start Date of Case: |         |     |          |        | Expand All Collapse All        |
| Meuical                 | Show 10 V entries              |                            |              |              |                        |                     |         |     |          |        |                                |
| Foster Care Eligibility |                                |                            | _            |              | _                      |                     |         | _   |          |        |                                |
| PCA                     | Mrg M-Ref                      | Stage Name St              | g Type       | Opened       | Time                   | Closed              | Primary | Reg | Stage ID | Ov Dsp | Phone                          |
| ICPC                    | 0                              |                            |              | 1.100        |                        |                     | 10000   |     |          |        |                                |
| Case Management         | ۲                              | 100.001                    |              |              |                        |                     | 1000    |     |          |        | -                              |

- 4. You will arrive at the **Child Service Plans List** page.
- 5. Select the Child Plan hyperlink from the list.

| My Tasks Case           | Search Reports Resources                | s Manage Checklist                            |                                       |                                        |
|-------------------------|-----------------------------------------|-----------------------------------------------|---------------------------------------|----------------------------------------|
|                         |                                         |                                               |                                       |                                        |
| Case Summary            | Child Plan Child Plan for Case Perm Pla | anning(PPM) PRT Action Plan PRT Follow-Up Vis | sitation Plan                         |                                        |
| Person                  | Child's Service Plan I                  | List                                          |                                       |                                        |
| Contacts/Summaries      | Stage Name:                             |                                               |                                       | # Submitted Events                     |
| Service Authorization   | Case ID:                                |                                               |                                       |                                        |
| Legal                   | Date Approved                           | Status Type                                   | Date Created Last Edited By CPS(Date) | Last Edited By External(Date) Event ID |
| Child Plans             | O Delete                                | COMP Child's Service Plan - Initial           | A REAL PROPERTY.                      | 100.000                                |
| Placement               |                                         |                                               |                                       | Add                                    |
| History                 | Forms and Reports                       |                                               |                                       |                                        |
| Medical                 | Forme:                                  |                                               | Panata:                               | Tel Laurah                             |
| Foster Care Eligibility |                                         |                                               | nepoits.                              |                                        |
| PCA                     |                                         |                                               |                                       |                                        |
| ICPC                    |                                         |                                               |                                       |                                        |
| Case Management         |                                         |                                               |                                       |                                        |

6. You will arrive at the **Child Plan Detail** page.

| My Tasks Case           | Search Reports Re              | esources Manage Checklist          |                               |                        |                  |                                                         |
|-------------------------|--------------------------------|------------------------------------|-------------------------------|------------------------|------------------|---------------------------------------------------------|
|                         |                                |                                    |                               |                        |                  |                                                         |
| Case Summary            | Child Plan Child Plan for Case | Perm Planning(PPM) PRT Action Plan | PRT Follow-Up Visitation Plan |                        |                  |                                                         |
| Person                  | Child Plan Detail              | 7                                  |                               |                        |                  |                                                         |
| Contacts/Summaries      | Stage Name:                    | B. (1997)                          |                               |                        |                  | * required field                                        |
| Service Authorization   | Case ID:                       |                                    |                               |                        |                  | conditionally required field     Freed All Colleges All |
| Legal                   |                                |                                    |                               |                        |                  | Expand All Collapse All                                 |
| Child Plans             | DFPS Information               |                                    |                               |                        |                  |                                                         |
| Placement               | DFPS Caseworker:               |                                    |                               | DFPS Supervisor:       |                  |                                                         |
| History                 |                                |                                    |                               |                        |                  |                                                         |
| Medical                 | Child's Information            |                                    |                               |                        |                  |                                                         |
| Foster Care Eligibility | Child's Full Name:             | 1000.0001                          |                               | Child's Date of Birth: |                  |                                                         |
| PCA                     | Child's Legal Region:          |                                    |                               | Child's Legal County:  |                  |                                                         |
| ICPC                    | Child's Race:                  |                                    |                               | PID:                   |                  |                                                         |
| Case Management         | Type of Plan:                  | _                                  |                               |                        |                  |                                                         |
|                         | Current Level of Care:         |                                    | Start Date:                   |                        | End Date:        |                                                         |
|                         | * Date Plan Completed:         | (                                  | * Effective Date of Plan:     |                        | * Next Due Date: |                                                         |
|                         |                                |                                    |                               |                        |                  | Edit Save                                               |

### **Child Plan Detail Page Update**

The **Services to Address High Risk Behavior** expandable heading now contains the question "Has this child been identified by DFPS as sexually aggressive?"

Recognize that IMPACT prefills either the "Yes" or "No" radio button according to the information contained on the new **Child Sexual Aggression** page:

- "No" is prefilled if there are no recorded CSA episodes or if there are CSA episodes that have been end-dated.
- "Yes" is prefilled if a CSA episode has been recorded that has not been end-dated.

Recognize the following:

- When "Yes" is indicated, the **Describe behavior:** narrative box is displayed and prefilled with the date and description for each incident associated with the open CSA episode. This field is not editable.
- 2. The **Describe plans to ensure child's safety:** narrative box is also displayed. This is a required field and you must enter data in this field in order to save or save and submit the page.

| My Tasks Case           | Search Reports R                                           | Resources Manage Checklist                |                                                    |                                     |                                    |                                            |                     |
|-------------------------|------------------------------------------------------------|-------------------------------------------|----------------------------------------------------|-------------------------------------|------------------------------------|--------------------------------------------|---------------------|
|                         |                                                            |                                           |                                                    |                                     |                                    |                                            |                     |
| Case Summary            | Child Plan Child Plan for Case                             | Perm Planning(PPM) PRT Action P           | lan PRT Follow-Up Visitation Plan                  |                                     |                                    |                                            |                     |
| Person                  | Child Plan Detail                                          | I                                         |                                                    |                                     |                                    |                                            |                     |
| Contacts/Summaries      | Stage Name:                                                |                                           |                                                    |                                     |                                    |                                            | * required field    |
| Service Authorization   | Case ID:                                                   |                                           |                                                    |                                     |                                    | ‡ conditiona                               | ally required field |
| Legal                   |                                                            |                                           |                                                    |                                     |                                    | Expand /                                   | All Collapse Al     |
| Child Plans             | DFPS Information                                           |                                           |                                                    |                                     |                                    |                                            |                     |
| Placement               | DFPS Caseworker:                                           |                                           |                                                    | DFPS Supervisor:                    | 1000                               |                                            |                     |
| History                 | Unit #:                                                    | -                                         |                                                    |                                     |                                    |                                            |                     |
| Medical                 | Child's Information                                        |                                           |                                                    |                                     |                                    |                                            |                     |
|                         | Child's Full Name:                                         |                                           |                                                    | Child's Date of Birth:              |                                    |                                            |                     |
| Foster Care Eligibility | Child's Legal Region:                                      |                                           |                                                    | Child's Legal County:               |                                    |                                            |                     |
| PCA                     | Child's Ethnicity:                                         | -                                         |                                                    | Child's Gender:                     |                                    |                                            |                     |
| CPC                     | Child's Race:                                              |                                           |                                                    | PID:                                |                                    |                                            |                     |
| Case Management         | Type of Plan:                                              |                                           |                                                    |                                     |                                    |                                            |                     |
|                         | Current Level of Care:                                     |                                           | Start Date:                                        |                                     | End Date:                          |                                            |                     |
|                         | * Date Plan Completed:                                     | ] 🖮                                       | * Effective Date of Plan:                          | ) 🖮                                 | * Next Due Date:                   |                                            |                     |
|                         | Address plans to minimize ris<br>needs will be maintained. | sk of harm to the child or others. This s | should include instructions for caregiver(s), slee | ing arrangements; and a specific sa | ifety contract developed between t | e child and staff that addresses how the c | hild's safety       |
|                         | needs will be maintained.                                  |                                           | 0                                                  | <b>A</b>                            |                                    |                                            |                     |
|                         | * Does the child exhibit suici                             | idal behavior?                            | O Yes                                              | No                                  |                                    |                                            |                     |
|                         | * Has this child been identifi                             | ied by DFPS as having a sexual behavio    | or problem? O Yes                                  | <ul> <li>No</li> </ul>              |                                    |                                            |                     |
|                         | Has this child been identified                             | d by DFPS as sexually aggressive?         | No                                                 |                                     |                                    |                                            |                     |
|                         | * Is there risk of harm to oth                             | ers?                                      | ⊖ Yes                                              | No                                  |                                    |                                            |                     |
|                         | * Is there risk of waking frequencies                      | uently at night, leaving room, wanderin   | ng etc.? O Yes                                     | No                                  |                                    |                                            |                     |
|                         | * Is there risk of runaway?                                |                                           | O Yes                                              | ● No                                |                                    |                                            |                     |
|                         | * Are there any other high ris                             | sk behaviors?                             | ⊖ Yes                                              | ® No                                |                                    |                                            | _                   |
|                         | Treatment Service                                          | 25                                        |                                                    |                                     |                                    |                                            |                     |
|                         | Support Services t                                         | o Caregiver                               |                                                    |                                     |                                    |                                            |                     |
|                         | ▶ Travel                                                   |                                           |                                                    |                                     |                                    |                                            |                     |
|                         | Plans for Discharg                                         | le                                        |                                                    |                                     |                                    |                                            |                     |
|                         | Child And Family T                                         | Feam Particination in Pl                  | an:                                                |                                     |                                    |                                            |                     |
|                         |                                                            |                                           |                                                    |                                     |                                    | - Course on Advid-                         | vit Dawa            |
|                         |                                                            |                                           |                                                    |                                     |                                    | Save and Subm                              | n Save              |
|                         | Forms                                                      |                                           |                                                    |                                     |                                    |                                            |                     |
|                         | Forms:                                                     | Launch                                    |                                                    |                                     |                                    |                                            |                     |
|                         |                                                            |                                           |                                                    |                                     |                                    |                                            |                     |

# Child Plan of Service Form – Updates for CSA

The **Child Plan of Service** form now includes the child sexual aggression information that now appears on the **Child Plan Detail** page.

- The form shows "Yes" or "No" for the question "Has this child been identified by DFPS as sexually aggressive?"
- For "Yes" responses, the form also contains the text from **Describe behavior:** narrative box and the **Describe plans to ensure child's safety:** narrative box on the **Child Plan Detail** page.

|                                                                                                    | Child's Plan of Service<br>Child Protective Services (CPS) |                                                  |  |  |  |  |  |
|----------------------------------------------------------------------------------------------------|------------------------------------------------------------|--------------------------------------------------|--|--|--|--|--|
|                                                                                                    | Case Name:<br>Case #:<br>Child's Name:                     | DO8:                                             |  |  |  |  |  |
| Progress Summary:                                                                                                    | 2F25/W7                                                    | TORMATION AND AND AND AND AND AND AND AND AND AN |  |  |  |  |  |
| SERVIC<br>Is the child at risk of self-harm? No<br>Behavior and plans to address:                                                                                                    | ES TO ADDRES                                               | SS HIGH RISK BEHAVIOR                            |  |  |  |  |  |
| Does the child exhibit suicidal behavior? No<br>Behavior and plans to address:                                                                                                    |                                                            |                                                  |  |  |  |  |  |
| Has this child been identified by DFPS as having a sexual behavior problem?<br>Behavior and plans to address:                                                                                                    | No                                                         |                                                  |  |  |  |  |  |
| Has this child been identified by DFPS as sexually aggressive? No Describe behavior: Describe plans to ensure child's safety:                                                                                                    |                                                            |                                                  |  |  |  |  |  |
| Is there risk of harm to others? No<br>Risk and plans to address:                                                                                                    |                                                            |                                                  |  |  |  |  |  |
| Is there risk of waking frequently at night, leaving room, wandering etc.?<br>Behavior and plans to address:                                                                                                    | No                                                         |                                                  |  |  |  |  |  |
| Is there risk of runaway? No Plans to address:                                                                                                    |                                                            |                                                  |  |  |  |  |  |
| Are there any other high risk behaviors?<br>No<br>Behavior and plans to address:                                                                                                    |                                                            |                                                  |  |  |  |  |  |
| at the state of the state of th | 🔍 মরাগরা মরাগরা                                            |                                                  |  |  |  |  |  |
| Child or Youth:                                                                                                    | Sign                                                       | Date Signed:                                     |  |  |  |  |  |
| Caseworker:<br>X                                                                                                    |                                                            | Date Signed:                                     |  |  |  |  |  |

# Person Merge/Split Detail – Updates for CSA

A new checkbox for "Child Sexual Aggression" has been added to the **Person Merge/Split Detail** page that is prefilled if there are child sexual aggression records present on the **Child Sexual Aggression** page. This is not an editable field.

| My Tasks Case           | Search Reports Resources M                                                                              | lanage Checklist                 |                    |                         |                                                                                                    |
|-------------------------|----------------------------------------------------------------------------------------------------|----------------------------------|--------------------|-------------------------|----------------------------------------------------------------------------------------------------|
| Case Summary            | Person Detail Child Sexual Aggression Records Check TL                                                  | ETS CVS/Home Trafficking         |                    |                         |                                                                                                    |
| Person                  | Person Merge/Split Detail                                                                               |                                  |                    |                         |                                                                                                    |
| Contacts/Summaries      | Name                                                                                                    |                                  |                    |                         |                                                                                                    |
| Service Authorization   | Person ID:                                                                                              |                                  |                    |                         |                                                                                                    |
| Legal                   | Back to Person Detail Page                                                                              |                                  |                    |                         | Expand All Collapse All                                                                                                    |
| Child Plans             | Person Merge Summary                                                                                    |                                  |                    |                         |                                                                                                    |
|                         | Closed                                                                                                  |                                  | Forward            |                         |                                                                                                    |
| History                 | Person ID: Name:                                                                                        |                                  | Person ID:         | Name:                   | 1 million - 2 million - 2 mill |
| History                 | Staff Name Conducting the Merge:                                                                        |                                  | Date Merge:        | Merge ID:               | 10000-000                                                                                                    |
| Medical                 | Finite gent, and                                                                                        |                                  |                    |                         |                                                                                                    |
| Foster Care Eligibility | Person Forward Information Update Su                                                                    | mmary                            |                    |                         |                                                                                                    |
| PCA                     | Person Demographics                                                                                     | Person Identifiers               |                    | Contact Information     |                                                                                                    |
| ICPC                    | Name 🗌 Marital Status                                                                                   | SSN                              |                    | Address                 |                                                                                                    |
| Case Management         | Gender Citizenship Status                                                                               | TDHS Client #                    |                    | Email Address           |                                                                                                    |
|                         | Race CVS/Home Info                                                                                      | Medicaid #                       |                    | Phone                   |                                                                                                    |
|                         | Ethnicity DOD/Research for Depth                                                                        | Driver's Lic. #                  |                    | Person Characteristics  |                                                                                                    |
|                         |                                                                                                    | Other Identifiers                |                    | APS                     |                                                                                                    |
|                         | DOB Aprx                                                                                                |                                  |                    | Child-Investigation     |                                                                                                    |
|                         | Language                                                                                                |                                  |                    |                         |                                                                                                    |
|                         | Occupation                                                                                              | Other Person Information         |                    |                         |                                                                                                    |
|                         | Religion                                                                                                | Financial Accounts               |                    | Child Safety Placement  |                                                                                                    |
|                         |                                                                                                    | Person Eligibilities             |                    | Educational History     |                                                                                                    |
|                         |                                                                                                    | Records Check                    |                    |                         |                                                                                                    |
|                         |                                                                                                    | Family Tree Relations            | ships              | Income & Resources      |                                                                                                    |
|                         |                                                                                                    | Training                         |                    | Child Sexual Aggression |                                                                                                    |
|                         | Stage Information                                                                                       |                                  |                    |                         |                                                                                                    |
|                         | Allegations in an open stage were modified as part of t                                                 | this merge. See Warnings & Messa | ges section for de | tails.                  |                                                                                                    |
|                         | <ul> <li>Warnings &amp; Messages for this Merge</li> <li>Stages Updated by this Person Merge</li> </ul> | e                                |                    |                         | ٠<br>٠                                                                                                    |
|                         | Forward Person Data Selected                                                                            | <u> </u>                         |                    |                         | •                                                                                                    |
|                         | Person Split Summary                                                                                    |                                  |                    |                         |                                                                                                    |
|                         | Split Date:                                                                                             | Staff Name Conducting the Sp     | lit:               | Staff ID:               |                                                                                                    |
|                         | Person Comparison Launch the Person Comparison Form to evaluate Person Merg Closed ID:                  | ge/Split.                        | Forward ID:        | -                       |                                                                                                    |
|                         | Forms and Reports                                                                                       |                                  |                    |                         |                                                                                                    |
|                         | Forms: -Select-                                                                                         |                                  | Reports:           | V                       | Launch                                                                                                    |
|                         |                                                                                                    |                                  |                    |                         |                                                                                                    |

# Person Data Report – Updates for CSA

The **Person Data Report** is changed to include details of child sexual aggression from the **Child Sexual Aggression** page in IMPACT 2.0 that are not present in Legacy IMPACT. The report is able to show both Legacy and IMPACT 2.0 CSA information in the same report, but the following labels and fields will appear only for IMPACT 2.0 information:

- CSA episodes are indicated by the label "Child Sexual Aggression Episode."
- An "End Date Justification" for an episode is listed if applicable.
- Each incident in the episode is listed with an "Incident Date."
- Each incident has an "Incident Description."
- Each incident, with dates and descriptions, is listed on a separate row.

## Person Data Report – Updates for IMPACT 2.0 CSA Information

- Recognize that the **Person Data Report** displays CSA information differently for Legacy IMPACT and IMPACT 2.0. IMPACT 2.0 is marked with the following reworded heading: "Child Sexual Aggression Episode"
- 2. Recognize that the form also displays the following fields for IMPACT 2.0 CSA information:
  - An "End Date Justification" for an episode is listed if applicable.
  - Each incident in the episode is listed with an "Incident Date."
  - Each incident has an "Incident Description."
  - Each incident, with dates and descriptions, is listed on a separate row.
- 3. Recognize that the **Person Data Report** does not show these fields for Legacy IMPACT CSA information.

| TEXAS IMPA                                                                                                    | CT               |         |                        |     |    |  |
|----------------------------------------------------------------------------------------------------|------------------|---------|------------------------|-----|----|--|
| CIV15000                                                                                                    | PERSO            | N DATA  | REPORT                 |     |    |  |
|                                                                                                    | PERSON ID#       |         |                        |     |    |  |
| AGE:<br>DOD:<br>REASON:<br>SEX:<br>LANGUAGE:<br>ETHNICITY:<br>MARITAL STATUS:<br>LIVING ARRANGEMENT:<br>OCCUPATION:<br>RELIGION: |                  |         |                        |     |    |  |
| STATUS:                                                                                                    |                  |         | CATEGORY :             |     |    |  |
| WEIGHT:<br>EYE COLOR:<br>MOST RECENT EMPLOYER:<br>HIGHEST EDUCATION:<br>CITIZENSHIP STATUS:                                      |                  |         | HEIGHT:<br>HAIR COLOR: | ft, | in |  |
| FOST/ADOPT HOME MEMBER<br>ANNUAL INCOME:                                                                                         | INFO:            |         | HOME ROLE:             |     |    |  |
| PLACEMENT ADDRESS:<br>ADDRESS:                                                                                                   |                  |         |                        |     |    |  |
| COUNTY:<br>COMMENTS:                                                                                                    |                  |         |                        |     |    |  |
| HISTORY OF CHARACTERIS                                                                                                    | TICS:            |         |                        |     |    |  |
| Sexual Behavior Proble<br>START DATE:                                                                                            | m                | END DA  | TE:                    |     |    |  |
| Child Sexual Aggressic<br>START DATE:<br>END DATE JUSTIFICATION                                                                  | on Episode<br>I: | END DA  | TE:                    |     |    |  |
| INCIDENT DATE:<br>INCIDENT DESCRIPTION:                                                                                          | (App:            | roximat | e Date)                |     |    |  |
| INCIDENT DATE:<br>INCIDENT DESCRIPTION:                                                                                          | -                |         |                        |     |    |  |